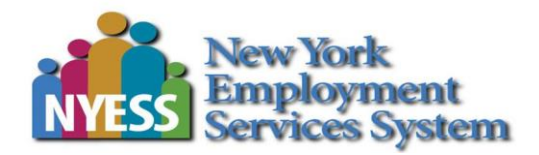

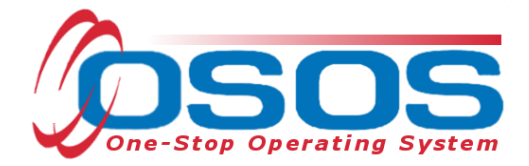

# OSOS Ticket to Work Guide

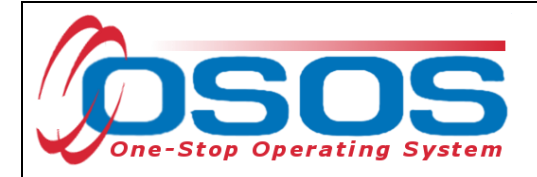

## TABLE OF CONTENTS

| PURPOSE                  | . 1 |
|--------------------------|-----|
| OSOS DATA ENTRY          | . 2 |
| RESOURCES AND ASSISTANCE | . 9 |

#### PURPOSE

The purpose of the Ticket to Work guide is to provide step by step guidance for users to enter specific information into the Ticket to Work custom tab.

Access to the Ticket to Work custom tab in OSOS is granted to select users in offices that have a contract with Research Foundation for Mental Hygiene (RFMH) to partner in the New York Employment Service Systems (NYESS) Administrative Employment Networks (AEN).

This guide addresses the Ticket to Work custom tab data entry only. Additional guides exist to assist the user to login, search for a customer and understand OSOS at <u>Workforce Professionals</u> <u>Tools | Department of Labor</u>

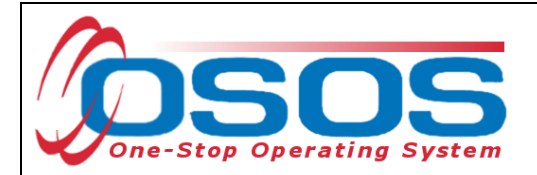

## **OSOS DATA ENTRY**

First, search OSOS to see if the customer record exists. Additional information can be found here for searching a customer record:

https://dol.ny.gov/system/files/documents/2024/10/osos-performaing-a-customer-searchguide.pdf and creating a new customer record https://dol.ny.gov/system/files/documents/2024/10/osos-creating-a-basic-customer-recordguide.pdf

To access the Ticket to Work, click on the **Custom** down arrow button, located at the bottom right corner.

| Customer Search Customer Detail                                                                                                    | Logout 🕞                       |
|----------------------------------------------------------------------------------------------------|--------------------------------|
| Williams , Ruby SSN: OSOS ID: NY016822976                                                                                                    | ≪ 1 of 1 ▶ → →                 |
| General Info Eligibility Add'I Info Resume Data Planning Comp Assess Programs Outcomes Saved Search                                                                                                    | ies Services <mark>&gt;</mark> |
| Customer Info       Customer Data       *Status       *Job Seeker         * SSN       Active       Inactive       * Ethnic Heritage and Race         * Username       *Password         Artistgiri       Artistgiri123       Merge         * Last Name       *First Name       Mi         Williams       Ruby       Inactive         * Date of Birth       *Gender       *Portfolio Level         12/23/2005       Female       JobZone Adult       *         * Address 1       303 Canvas Drive       JobZone Adult       *         Address 2 | ent  Fax                       |
| 12303 Schenectady   Metro   Phone   Ext.   Alt. Phone   Ext.   518-344-5768   Email   URL   Alt. URL   rubypaint@gmail.com   Enrollments   JZ/CZ Manager: No   Add to Case Load     Save   Start Match  M    Activity  A      I.A. Referrals  R    TVR < <p>Links  L  Ref</p>                                                                                                    |                                |
| Comments 🗩 Tag 💊 Schedule 🖆   WIOA Eligibility  W  Summary  U  JobZone 🗷 Reload 🥱   C                                                                                                    | ustom 👻                        |

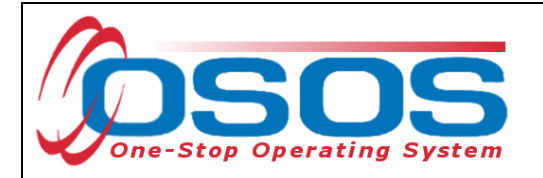

Scroll down until you see **Ticket to Work**.

|  | DEI            | -        |
|--|----------------|----------|
|  | DEI Round 8    |          |
|  | THRIVE         |          |
|  | Ticket to Work |          |
|  | NY SCION       |          |
|  | Asylum Seeker  |          |
|  | ESD            |          |
|  | NYESS Info     |          |
|  | IWR Target     |          |
|  | PROWD          |          |
|  | TAALS          | <b>•</b> |
|  | Cancel         |          |

Click on **Ticket to Work**. If the Ticket to Work custom tab is still not visible, contact your security coordinator to request an update to your OSOS account.

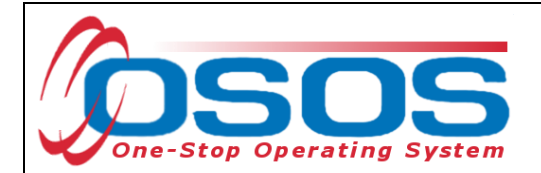

| -Ticket Assignment per<br>Date TTW Brochure was    | NYESS Provider<br>Signed                                |                                               |                          |                   |                   |
|----------------------------------------------------|---------------------------------------------------------|-----------------------------------------------|--------------------------|-------------------|-------------------|
| 06/07/2024                                         |                                                         |                                               |                          |                   |                   |
| Date IEP or IWP was Sig                            | ned                                                     |                                               |                          |                   |                   |
| Please enter the signed<br>https://employment1st.c | TTW Brochure date above. Ti<br>om/TTW/NYESS_Provider_IW | hen, copy and paste the<br>VP.html            | URL below and submit you | r IWP to NYESS:   |                   |
| Ticket Assignment Per<br>Actual Assignment Date    | SSA                                                     |                                               |                          |                   |                   |
| Actual Hooiginient Bate                            |                                                         |                                               |                          |                   |                   |
|                                                    |                                                         |                                               |                          |                   |                   |
| Unassignment Date                                  |                                                         |                                               |                          |                   |                   |
| Unassignment Date                                  |                                                         |                                               |                          |                   |                   |
| Unassignment Date Assignment Status                |                                                         |                                               |                          |                   |                   |
| Unassignment Date                                  |                                                         |                                               |                          |                   |                   |
| Unassignment Date                                  |                                                         |                                               |                          |                   |                   |
| Unassignment Date                                  |                                                         |                                               |                          |                   |                   |
| Assignment Status                                  |                                                         |                                               |                          |                   |                   |
| Unassignment Date Assignment Status Create Office  | Create Admin                                            | Creation Date                                 | Assignment Date          | Unassignment Date | CD08 ID           |
| Assignment Status Create Office NY6003             | Create Admin<br>SERAFINI, STOYKA                        | Creation Date<br>06/24/2024                   | Assignment Date          | Unassignment Date | CD08 ID<br>177585 |
| Assignment Status Create Office NY6003 Add         | Create Admin<br>SERAFINI, STOYKA<br>Delete Print L:     | Creation Date<br>06/24/2024<br>ist Print Reco | Assignment Date          | Unassignment Date | CD08 ID<br>177585 |

Look to see if a Ticket to Work record already exists.

If a record exists, you may access the record by placing a checkmark in the box next to the appropriate record.

|   | Create Office | Create Admin     | Creation Date | Assignment Date | Unassignment Date | CD08 ID |
|---|---------------|------------------|---------------|-----------------|-------------------|---------|
| Ø | NY6003        | SERAFINI, STOYKA | 06/24/2024    |                 |                   | 177585  |
|   |               |                  |               |                 |                   |         |

If no record exists, click the **ADD** button to a create a new Ticket to Work record and place a checkmark in the box next to the record.

| Create Office                                                 |                           | Create Office Create Admin |  | Creation Date Assignment Date |  | CD08 ID |  |  |  |
|---------------------------------------------------------------|---------------------------|----------------------------|--|-------------------------------|--|---------|--|--|--|
|                                                               |                           |                            |  |                               |  |         |  |  |  |
| Add Delete Print List Print Record Print Record/w Audit Audit |                           |                            |  |                               |  |         |  |  |  |
|                                                               | Save Cancel Help Custom - |                            |  |                               |  |         |  |  |  |
|                                                               |                           |                            |  |                               |  |         |  |  |  |
|                                                               |                           |                            |  |                               |  |         |  |  |  |
|                                                               |                           |                            |  |                               |  |         |  |  |  |

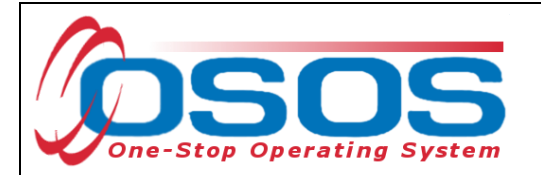

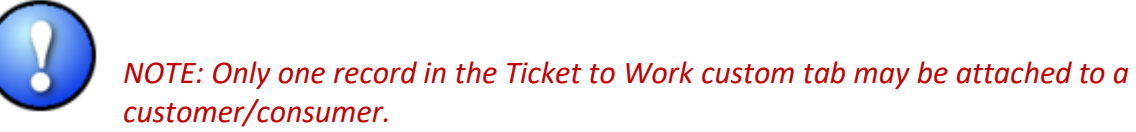

In the Ticket Assignment per NYESS Provider section, enter the **date**.

| Ticket Assignment per NYESS Provider<br>Date TTW Brochure was Signed                                                                                                    |   |  |  |  |
|----------------------------------------------------------------------------------------------------|---|--|--|--|
| 06/07/2024                                                                                                    |   |  |  |  |
| Date IEP or IWP was Signed                                                                                                    |   |  |  |  |
|                                                                                                    | J |  |  |  |
| Please enter the signed TTW Brochure date above. Then, copy and paste the URL below and submit your IWP to<br>NYESS: https://employment1st.com/TTW/NYESS_Provider_IWP.html |   |  |  |  |

Copy and paste the URL below and submit your IWP to NYESS: <a href="https://employment1st.com/TTW/NYESS Provider IWP.html">https://employment1st.com/TTW/NYESS Provider IWP.html</a>

For the Ticket Assignment Per SSA fields, as stated below: The fields are not fillable but are populated when assignment or un-assignment occurs. The SSA Response field indicates the result of the most recent Ticket assignment or un-assignment attempt.

| Ticket Assignment Per SSA                                                                                           |
|----------------------------------------------------------------------------------------------------|
| Actual Assignment Date                                                                                              |
|                                                                                                    |
|                                                                                                    |
|                                                                                                    |
| Unassignment Date                                                                                                   |
|                                                                                                    |
|                                                                                                    |
| A series and Status                                                                                                 |
| Assignment Status                                                                                                   |
|                                                                                                    |
|                                                                                                    |
|                                                                                                    |
|                                                                                                    |
|                                                                                                    |
|                                                                                                    |
|                                                                                                    |
|                                                                                                    |
|                                                                                                    |
|                                                                                                    |
|                                                                                                    |
|                                                                                                    |
|                                                                                                    |
|                                                                                                    |
| The Ticket Assignment ner SSA fields are not fillable but are nonulated when assignment or unassignment occurs. The |
| The The Assignment per own had a left made search populated when a signment of the same the courts. The             |
| SSA Response field indicates the result of the most recent ficket assignment of unassignment attempt.               |
|                                                                                                    |
|                                                                                                    |
|                                                                                                    |

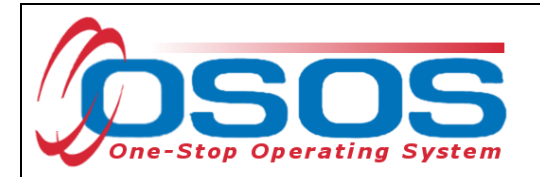

Underneath the Assignment Status, there are the instructions for a customer's Ticket to be eligible, the following must be true:

- A signed TTW Brochure must be on file and available if requested.
- A signed Individualized Employment Plan (IEP) or Individual Work Plan (IWP) must be on file and available if requested.
- The NYESS customer record must be active.
- Qualifying activities must be documented in the customer record. Click here: • https://employment1st.com/NYESS/NYESS Training Evaluation.html

The **Eligible** data field is a Read Only field that will not contain any data at this time.

Enter the date for Date TTW Brochure was Signed located under the Ticket Assignment per NYESS Provider. If you are unsure when the customer was assigned, then use the earliest known date.

| ſ | -Ticket Assignment per NYESS Provider-<br>Date TTW Brochure was Signed | ٦ |
|---|------------------------------------------------------------------------|---|
|   | 06/07/2024                                                             |   |

When the Individual Employment Plan (IEP) is developed and the customer has signed the IEP, then a copy of the IEP must be submitted to NYESS. Copy and paste the URL below to submit the IEP to NYESS. https://employment1st.com/TTW/NYESS Provider\_IWP.html

| ٢ | Ticket Assignment per NYESS Provider                                                                                                    |
|---|----------------------------------------------------------------------------------------------------|
|   | 06/07/2024                                                                                                    |
|   | Date IEP or IWP was Signed                                                                                                    |
|   |                                                                                                    |
|   | Please enter the signed TTW Brochure date above. Then, copy and paste the URL below and submit your IWP to NYESS:<br>https://employment1st.com/TTW/NYESS_Provider_IWP.html |

Click the Save button. The Create Admin and Creation Time will not appear until you refresh the record by searching the record again. Refreshing the record sends the new data entry to the database and solicits updated information in return.

| Crea     | te Office Cr | eate Admin C | reation Date | Assignment Date | Unassignment Date | CD08 ID                              |
|----------|--------------|--------------|--------------|-----------------|-------------------|--------------------------------------|
| <b>⊻</b> |              |              |              |                 |                   | f724911c-4a6d-404c-9fbb-33990b690493 |
|          | Add          | Delete       | Print List   | Print Record    | Print Record/w    | Audit Audit                          |
|          |              |              | Save         | Cancel Help     | Custom 👻          |                                      |
|          |              |              |              |                 |                   |                                      |
|          |              |              |              |                 |                   |                                      |
|          |              |              |              |                 |                   |                                      |
|          |              |              |              |                 |                   |                                      |

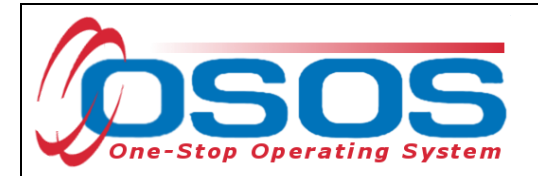

You may change any information in the record by placing a checkmark next to the appropriate record and entering the revised information. Remember to click **Save** when completed.

The **Help** button is not yet operational.

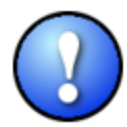

*Note: NYESS contractors must ensure they have recorded the Activity NYESS > Service Plan > NYESS Service Plan Development.* 

DOL, LWIA and/or One Stop Center users must also record the Level 1 service (Activity) L1 Staff Assisted Intensive > Individual Employment Plan > Individual Employment Plan (LEX Enrolling).

Once the record has been saved and the screen refreshed, the **Print Record** will allow you to print the details of the record with or without the **Audit** information.

| Print Preview                                                                                                    |                                                                  | × |
|----------------------------------------------------------------------------------------------------|------------------------------------------------------------------|---|
| Printed for S<br>Thursday.                                                                                                    | ERAFINI,STOYKA<br>August 29, 2024                                |   |
| Customer<br>Seeker ID:<br>Modify Resp Admin:<br>SSN:<br>Last Name:<br>First Name:<br>MI:<br>UI Claimant:                                                                                                    | NY016822976<br>Williams<br>Ruby<br>Seek (Subject to Work Search) |   |
| Ticket to Work<br>Date TTW Brochure was Signed:<br>Date IEP or IWP was Signed:<br>null:<br>Actual Assignment Date:<br>Unassignment Date:<br>Assignment Status:<br>null:<br>null:<br>null:<br>null:<br>null:<br>null:<br>null: | 06/07/2024                                                       |   |
|                                                                                                    | Print 😝 Close Export File Type: HTML 🔻 Export                    |   |

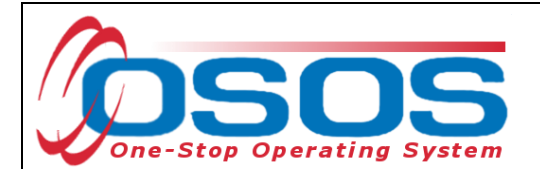

| Print Preview                                                                                                    |                                                                  |   | × |
|----------------------------------------------------------------------------------------------------|------------------------------------------------------------------|---|---|
| Printed for SEF<br>Thursday, Au                                                                                                    | RAFINI,STOYKA<br>Jgust 29, 2024                                  |   |   |
| Customer<br>Seeker ID:<br>Modify Resp Admin:<br>SSN:<br>Last Name:<br>First Name:<br>MI:<br>UI Claimant:                                                                                           | NY016822976<br>Williams<br>Ruby<br>Seek (Subject to Work Search) |   |   |
| Ticket to Work<br>Date TTW Brochure was Signed:<br>Date IEP or IWP was Signed:<br>null:<br>Actual Assignment Date:<br>Unassignment Date:<br>Assignment Status:<br>null:<br>null:<br>null:<br>null: | 06/07/2024                                                       |   |   |
| null:<br>null:<br>Audit                                                                                                    | Print 🖶 Close Export File Type: HTML 🔽 Export                    | • |   |

The Audit information lists any changes made to the record.

| OSOS Audit                                      |                                                       | × |
|-------------------------------------------------|-------------------------------------------------------|---|
| Created<br>Administrator<br>Office<br>Date/Time | Last Modified<br>Administrator<br>Office<br>Date/Time |   |
|                                                 | ΟΚ                                                    |   |

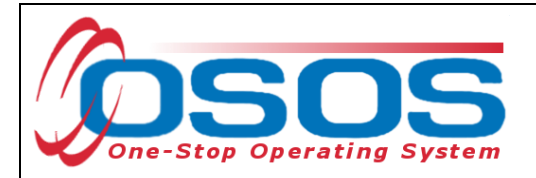

### **RESOURCES AND ASSISTANCE**

For additional guides: <u>https://dol.ny.gov/workforce-professionals-tools?%2Fworkforce-professionals-tools%3F/workforce-professionals-tools%3D&f%5B0%5D=filter\_term%3A811</u>

For further assistance, please contact the OSOS Help Desk: By phone: (518) 457-6586 By email: <u>Help.OSOS@labor.ny.gov</u>